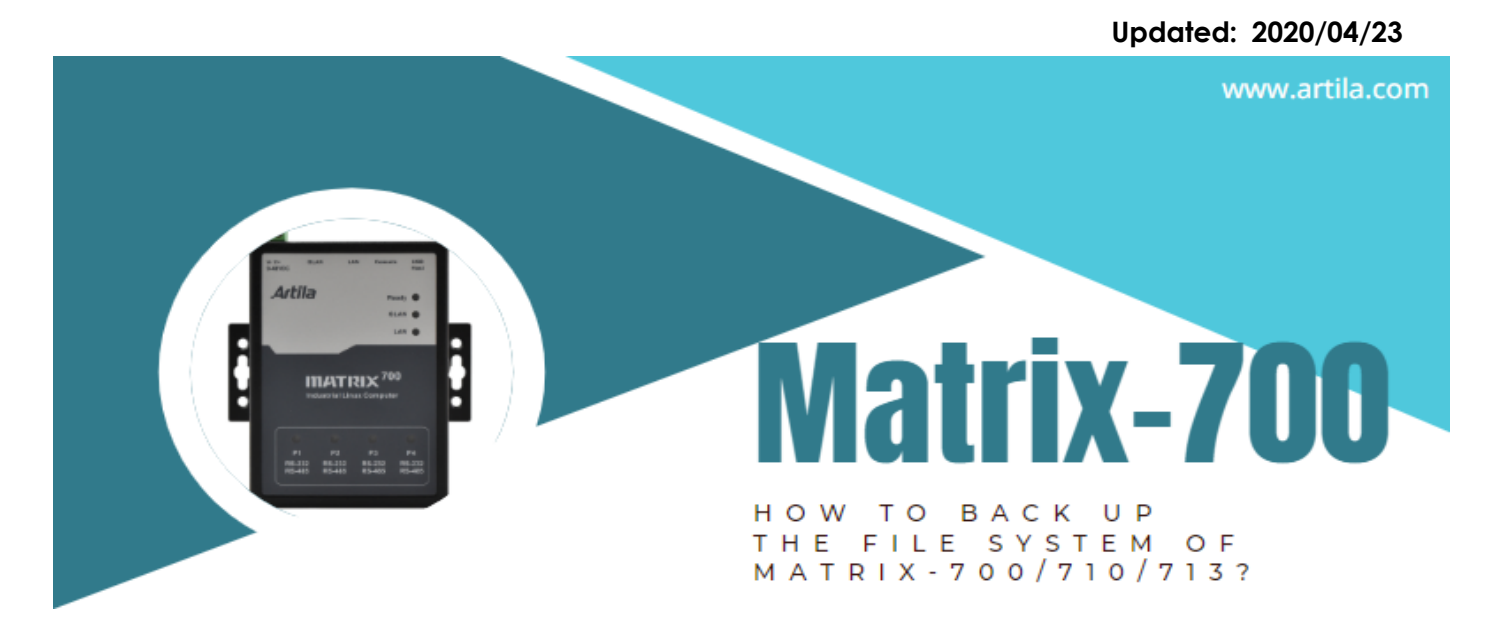

## Matrix-700/710/713 韌體-V3 成為主流

即 2020/01/12 起·Matrix-700/710/713 系列的工業崁入式電腦的韌體已從 V1 升級到 V3。

| Key Features             | V3                        | V1                |
|--------------------------|---------------------------|-------------------|
| Release Date             | 2019-08-13                | 2017-05-11        |
| eMMC capacity            | 16GB                      | 8GB               |
| Linux Kernel             | 4.19.x                    | 4.9.x (or 4.14.x) |
| GCC                      | 8.3.0                     | 6.2.0             |
| GLIBC                    | 2.29                      | 2.24              |
| Backup/Restore mechanism | via MICRO-USB drive or SD | via SD card       |
|                          | Card                      |                   |

V3 及 V1 主要差別如下:

- □ V3 和 V1 之間的主要區別在於備份/還原機制比 V1 方便許多。
- □ V3 支援以 MICRO-USB 碟進行備份/還原, 而 V1 僅支援通過 SD card 進行備份/還原。

請參閱以下各節以獲取更多詳細信息:

- 如何備份 Matrix-700/710/713 V3 檔案系統
- 如何還原 Matrix-700/710/713 V3 檔案系統
- 如何備份 Matrix-700/710/713 V1 檔案系統
- 如何還原 Matrix-700/710/713 V1 檔案系統
- 升級 Matrix-700/710/713 系統,從 V1 至 V3
- Matrix-700/710/713 V1 死機(不開機) 復原步驟
- Matrix-700 V3 死機(不開機) 復原步驟
- Matrix-700/710/713 V3 回復原廠設定步驟

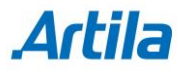

### 如何備份 Matrix-700/ 710/ 713 V3 檔案系統

1. 插入一個空的 MICRO-USB 隨身碟(FAT32 format), 假設此 MICRO-USB 碟名稱對應為 /dev/sda1。

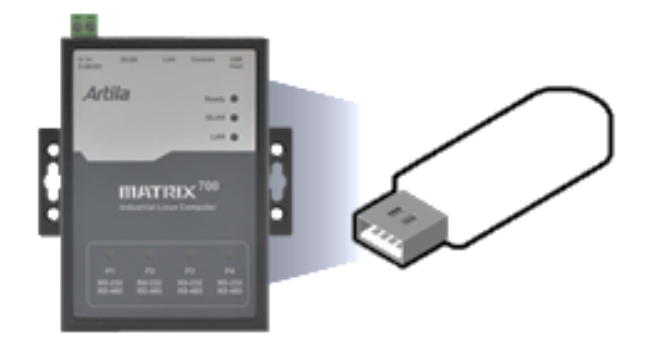

 開啟 Matrix-700/710/713("Ready" 燈號呈現綠燈),在系統開啟後("Ready" 燈號轉 成黃色),連接 Matrix-700/710/713的 MICRO-USB/serial console 到 PC。

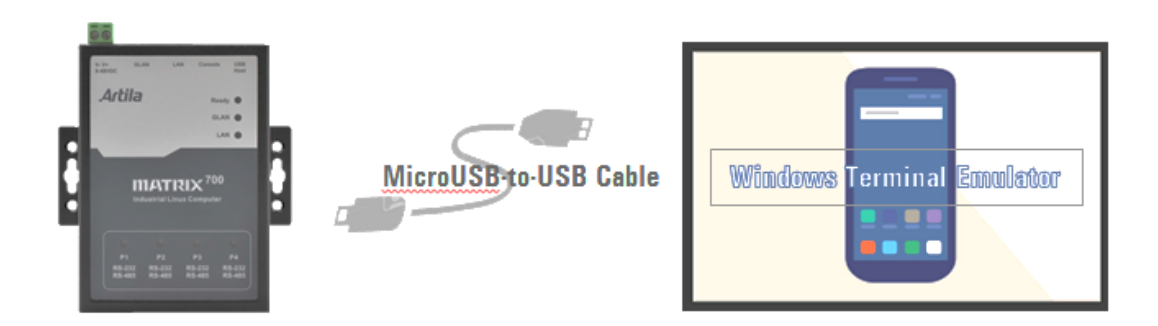

此時 PC Windows 裝置管理員連接埠會出現一個 MICRO-USB 序列裝置 COMx (如下圖):
 x:依照 PC Windows 的 I/O 組態而有所不同。

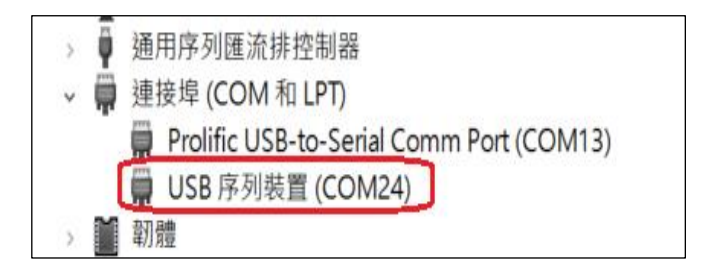

4. 使用終端機軟件連入該序列連接埠,(舉例:使用 TeraTerm 軟件,通訊參數 115200, N81)。

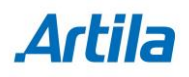

5. 執行 backup /dev/sda1 和 "y" 指令(如下圖) ·此指令將強制 Matrix-700/710/713 重新 開機 ·開始進入**備份**程序。

# backup /dev/sda1
Backup to /dev/sda1, Sure?(y/n)
y
......

6. 在**備份**的過程中 READY 燈號將會交替的閃爍,備份過程約 20~30 分鐘,進行備份時 Matrix-700/710/713 的 Micro-MICRO-USB/serial console 將無法操作。

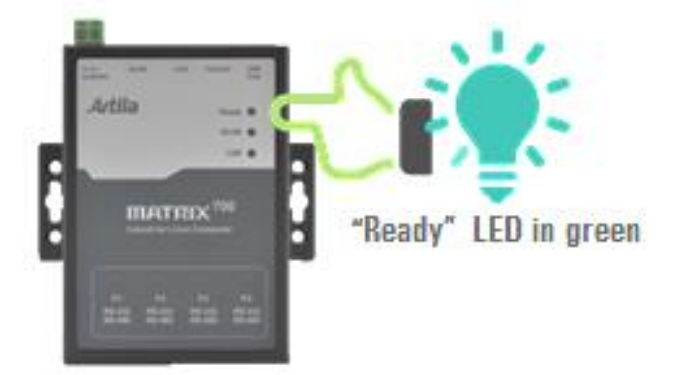

- 7. 當備份完成時, Matrix-700/710/713 將自動重新開機。
- 8. 移除此 MICRO-USB 随身碟, 並將此備份檔案(Golden copy)妥善保存。

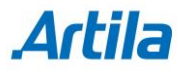

### 如何還原 Matrix-700/710/713 V3 檔案系統

1. 插入 Golden copy MICRO-USB 随身碟, 假設此 MICRO-USB 碟名稱對應為 /dev/sda1。

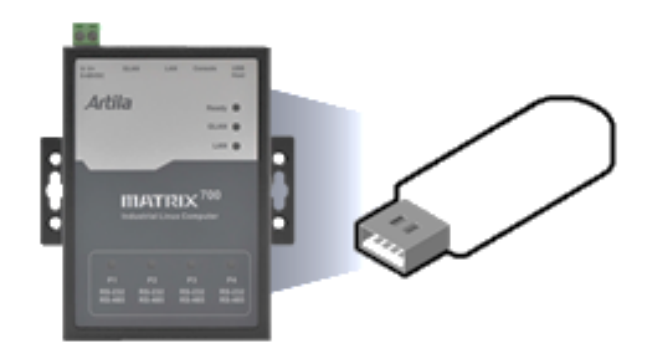

2. 開啟 Matrix-700/710/713 ("Ready" 燈號呈現綠燈),在系統開啟後 ("Ready" 燈號轉 成黃色), 連接 Matrix-700/710/713 的 MICRO-USB/serial console 到 PC。

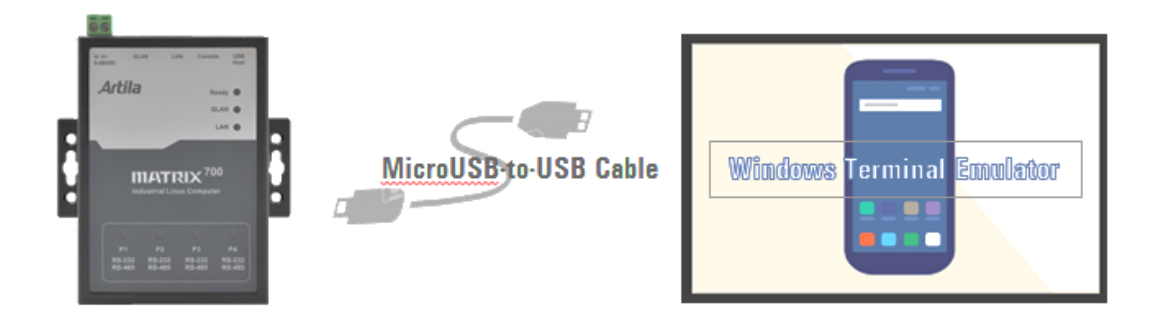

此時 PC Windows 裝置管理員連接埠會出現一個 MICRO-USB 序列裝置 COMx (如下圖):
 x:依照 PC Windows 的 I/O 組態而有所不同。

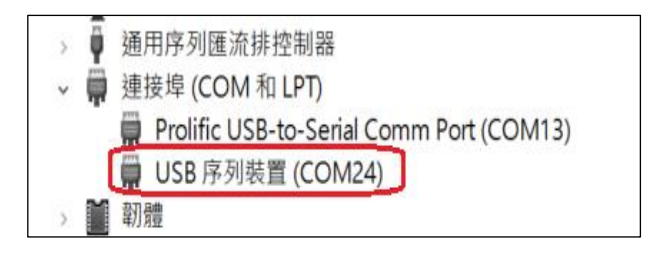

4. 使用終端機軟件連入該序列連接埠,(舉例:使用 TeraTerm 軟件,通訊參數 115200, N81)。

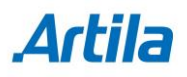

5. 執行 **restore /dev/sda1 和 "y"** 指令(如下圖) · 此指令將強制 Matrix-700/710/713 重新 開機,開始進入**還原**程序。

# restore /dev/sda1
Restore from /dev/sda1, Sure?(y/n)
y
.....

 在還原的過程中 READY 燈號將會交替的閃爍,還原過程約 20~30 分鐘, 進行還原時 Matrix-700/710/713 的 Micro-MICRO-USB/serial console 將無法操作。

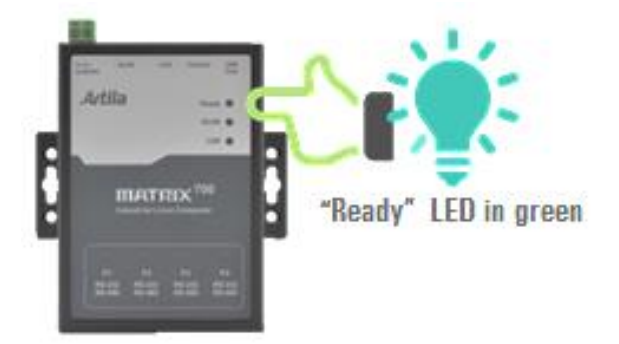

- 7. 當還原完成時 · Matrix-700/710/713 將自動重新開機。
- 8. 移除 MICRO-USB 隨身碟。

## 如何備份 Matrix-700/710/713 V1 檔案系統

- 1. 準備一片可用的 SD card (容量:16GB 或以上)
  - 1.1 從瀚達(Artila)網站下載 V1 image。

Example for Matrix-700 :

http://www.artila.com/download/A5D35/Linux/image/Matrix-700/restore\_matrix 700\_20181002.img

- 1.2 從 SourceForge 網站下載 Win32 Disk Imager。
- 1.3 使用 Win32 Disk Imager 軟體製作(步驟 1.1) V1 image 的 SD card (如下圖示):

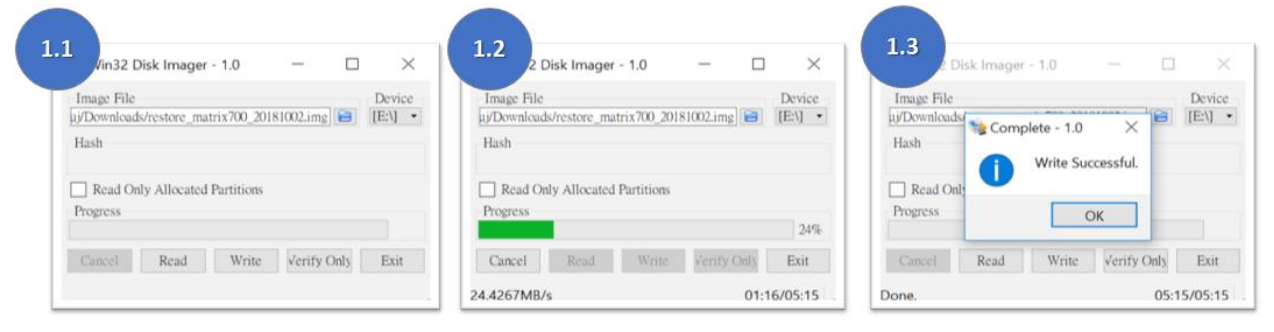

2. 關閉 Matrix-700/710/713 電源·卸下螺絲打開鐵殼上蓋·插入前一步驟作好的 microSD 卡。

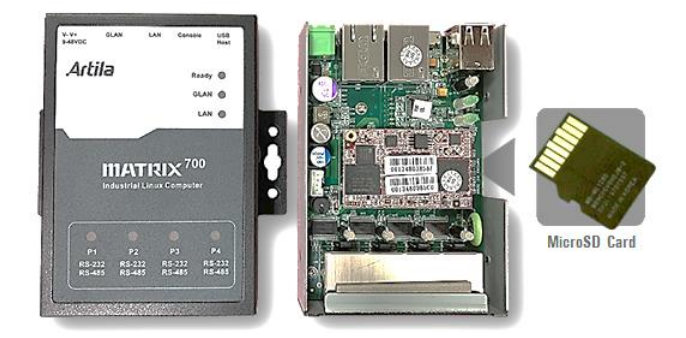

3. 將 Matrix-700/710/713 開機後並連接 MICRO-USB/serial console 到 PC。

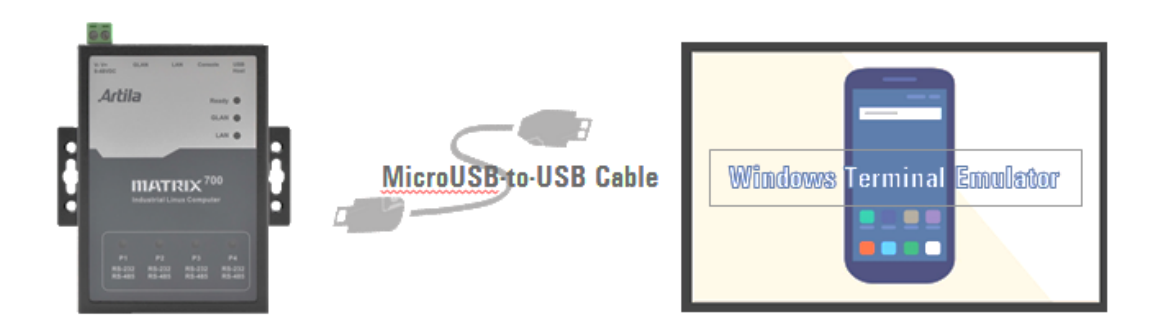

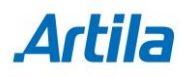

4. 此時 PC Windows 裝置管理員連接埠會出現一個 MICRO-USB 序列裝置 COMx (如下圖):
 x: 依照 PC Windows 的 I/O 組態而有所不同。

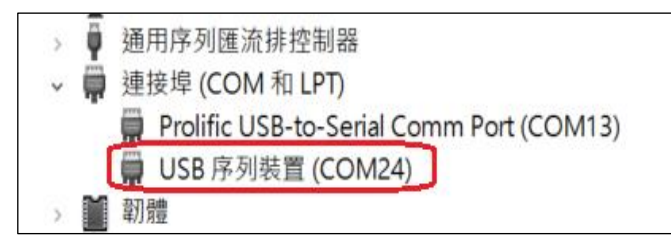

- 5. 使用終端機軟件連入該序列連接埠 (舉例:使用 TeraTerm 軟件,通訊參數 115200, N81)。
- 執行 backup 和 y 指令(如下圖),此指令將會強制 Matrix-700/710/713 重新開機,並進入 備份程序。

# backup Are you sure to backup system?(y/n)y . . . . . .

7. 在**備份**的過程中 READY 燈號將會交替的閃爍,備份過程約 20~30 分鐘,進行備份時 Matrix-700/710/713 的 Micro-MICRO-USB/serial console 將無法操作。

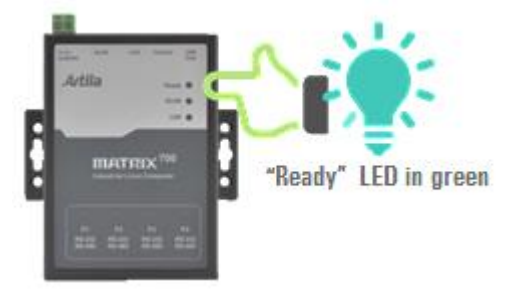

- 8. 當備份完成時, Matrix-700/710/713 將自動重新開機。
- 9. 將 Matrix-700/710/713 關機並移除 SD 卡。
- 10. 將此備份 SD 卡檔案(Golden copy)妥善保存。

### 如何還原 Matrix-700/710/713 V1 的檔案系統

1. 關閉 Matrix-700/710/713 電源, 卸下螺絲打開鐵殼上蓋, 插入之前備份好的 SD card。

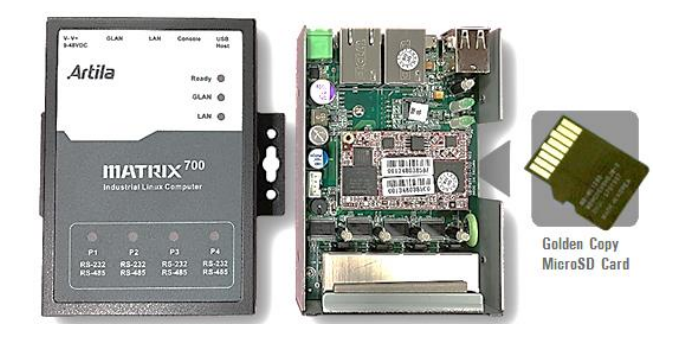

 開啟 Matrix-700/710/713("Ready" 燈號呈現綠燈),在系統開啟後("Ready" 燈號轉 成黃色),連接 Matrix-700/710/713 的 MICRO-USB/serial console 到 PC。

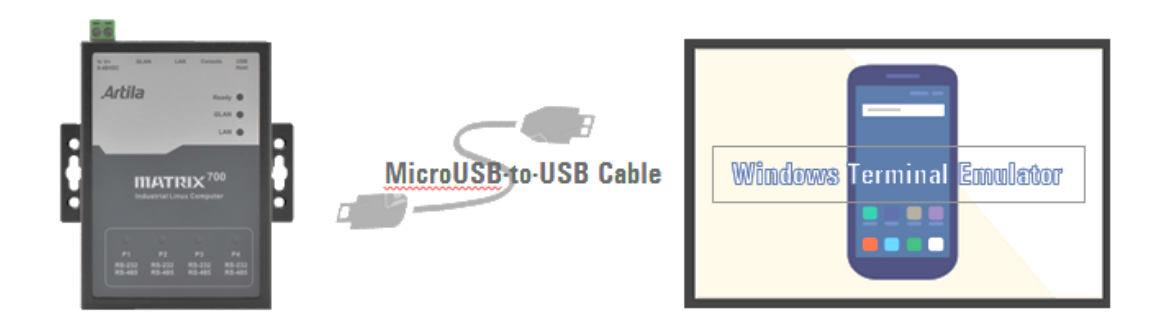

此時 PC Windows 裝置管理員連接埠會出現一個 MICRO-USB 序列裝置 COMx (如下圖):
 x:依照 PC Windows 的 I/O 組態而有所不同。

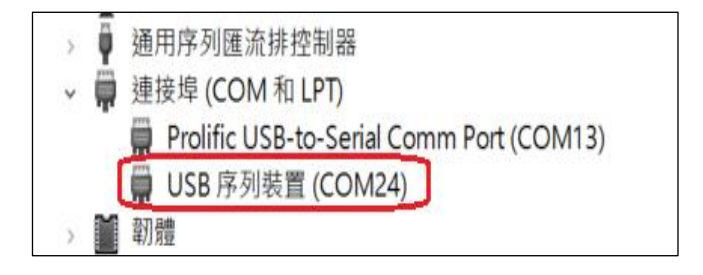

4. 使用終端機軟件連入該序列連接埠 (舉例:使用 TeraTerm 軟件,通訊參數 115200, N81)。

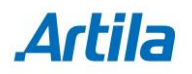

**還原**程序。

# restore
Are you sure to recovery system?(y/n)
y
.....

6. 在**還原**的過程中 READY 燈號將會交替的閃爍,還原過程約 20~30 分鐘,進行**還原**時 Matrix-700/710/713 的 Micro-MICRO-USB/serial console 將無法操作。

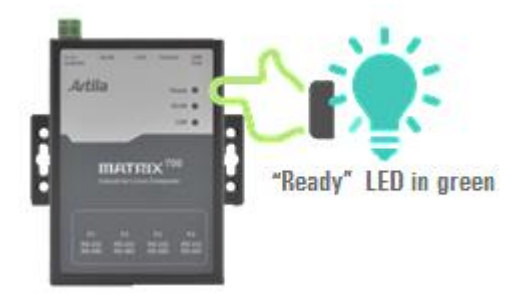

- 7. 當還原完成時, Matrix-700/710/713 將自動重新開機。
- 8. 關閉 Matrix-700/710/713 並取出 SD 卡。

### 升級 Matrix-700/710/713 系統,從 V1 至 V3

- 1. 準備一片可用的 SD card (容量:16GB 或以上)
  - 1.1 從瀚達(Artila)網站下載 <u>V3 upgrade image.</u>。 Example for Matrix-700:

http://www.artila.com/download/A5D35/Linux/image/Matrix-700/upgrade\_matr ix700v3\_20191126.img

- 1.2 從 SourceForge 網站下載 Win32 Disk Imager。
- 1.3 使用 Win32 Disk Imager 軟體製作(步驟 1.1) upgrade image 的 SD card (如下圖示):

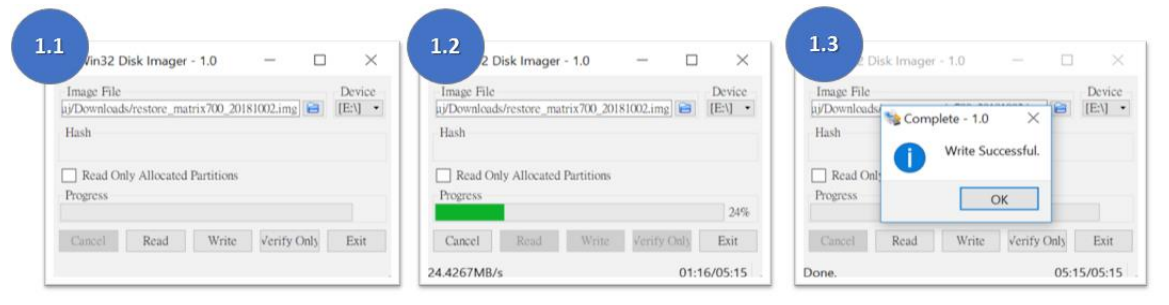

2. 關閉 Matrix-700/710/713 電源,卸下螺絲打開上蓋,插入前一步驟作好的 microSD。

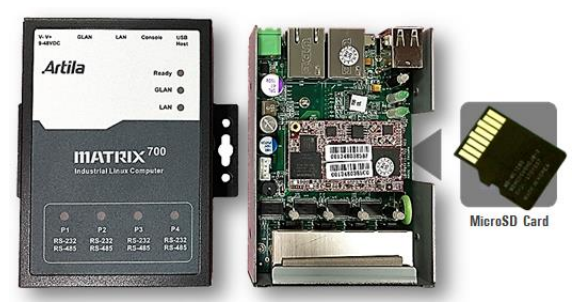

- 3. 首先·先短路 JP2 (如下圖所示·位於上板紅色模組):
  - 3.1 然後啟動 Matrix-700/710/713 電源
  - 3.2 設備 beep 聲後,經過 3 秒
  - 3.3 將 JP2 開路

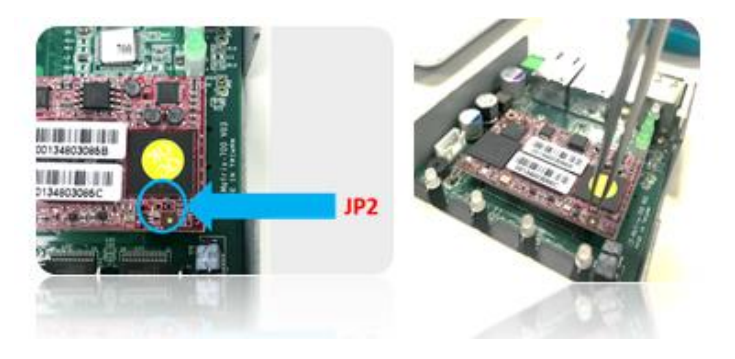

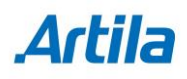

 開啟 Matrix-700/710/713("Ready" 燈號呈現綠燈),在系統開啟後("Ready" 燈號轉 成黃色),連接 Matrix-700/710/713的 MICRO-USB/serial console 到 PC。

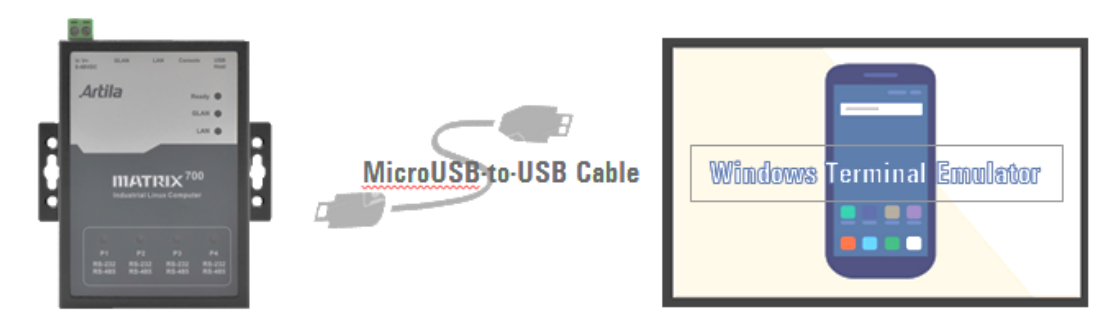

此時 PC Windows 裝置管理員連接埠會出現一個 USB 序列裝置 COMx (如下圖):
 x: 依照 PC Windows 的 I/O 組態而有所不同

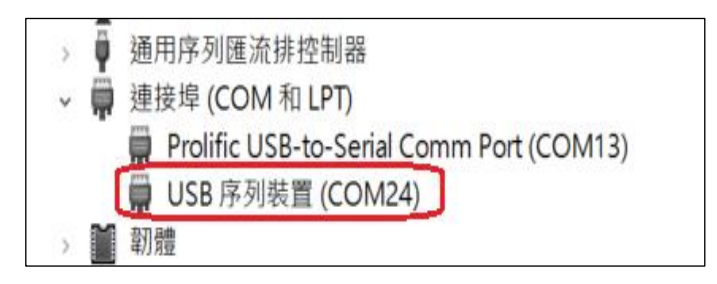

- 6. 使用終端機軟件連入該序列連接埠 (舉例:使用 TeraTerm 軟件,通訊參數 115200, N81)。
- 7. 執行 restore 和 y 指令(如下圖),此命令將強制 Matrix-700/710/713 再次重新啟動,開始升 級過程。

| # restore                             |  |
|---------------------------------------|--|
| Are you sure to recovery system?(y/n) |  |
| У                                     |  |
|                                       |  |

8. 在**升級**的過程中 READY 燈號將會交替的閃爍,**升級**過程約 20~30 分鐘,進行**升級**時 Matrix-700/710/713 的 Micro-MICRO-USB/serial console 將無法操作。

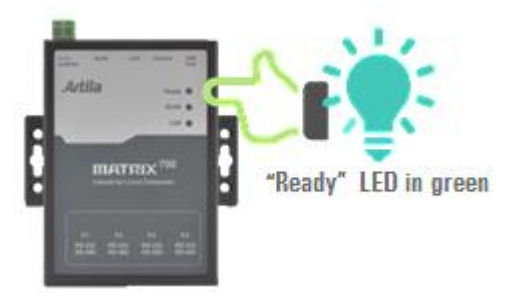

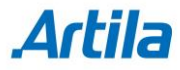

- 9. 當升級完成時, Matrix-700/710/713 將自動重新開機。
- 10. 開啟 Matrix-700/710/713 ("Ready" 燈號呈現綠燈),在系統開啟後 ("Ready" 燈號轉 成黃色),連接 Matrix-700/710/713 的 MICRO-USB/serial console 到 PC。

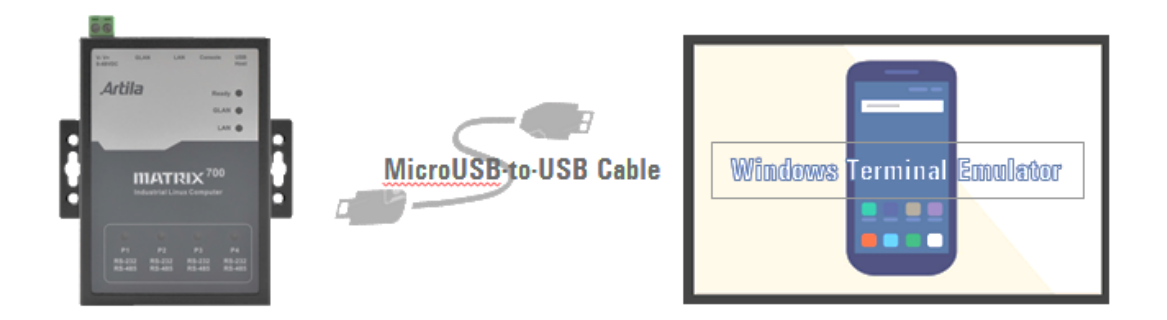

11. 此時 PC Windows 裝置管理員連接埠會出現一個 MICRO-USB 序列裝置 COMx (如下圖):
 x:依照 PC Windows 的 I/O 組態而有所不同

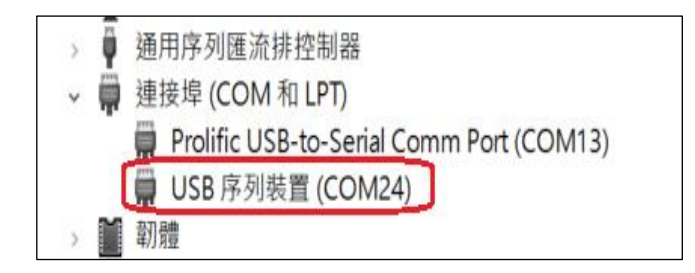

12. 使用終端機軟件連入該序列連接埠 (舉例:使用 TeraTerm 軟件,通訊參數 115200, N81)。

13. 執行 uname -a 指令可以顯示出 Firmware 版本資訊,如下

# uname -a ......4.19.83-yocto-standard #1 Mon Nov 11 10:19:40 UTC 2019......

14. 將 Matrix-700/710/713 電源關閉, 並移除 SD card。

# Artila .

## Matrix-700/710/713 V1 死機(不開機)復原步驟

- 1 準備一片可用的 SD card (容量:16GB 或以上)
  - 1.1 從瀚達(Artila)網站下載 <u>V1 restore image</u>
     Example (for Matrix-700): http://www.artila.com/download/A5D35/Linux/image/Matrix-700/restore\_matrix
     700\_20181002.img
  - 1.2 從 SourceForge 網站下載 Win32 Disk Imager
  - 1.3 使用 Win32 Disk Imager 軟體製作(步驟 1.1) restore image 的 SD card(如下圖示):

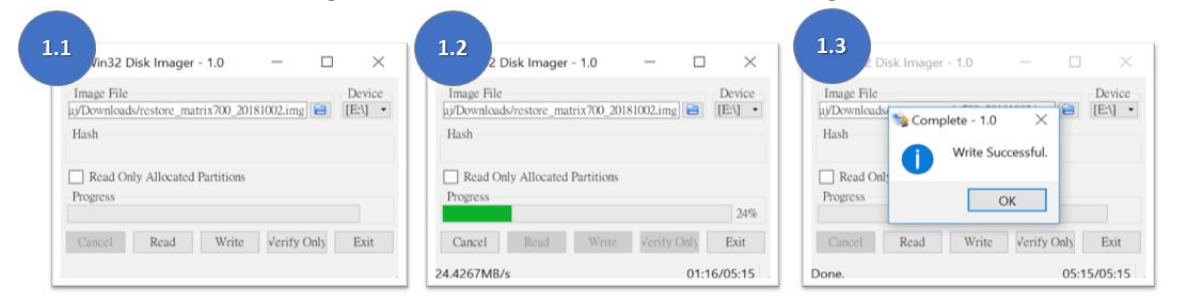

2 關閉 Matrix-700/710/713 電源,卸下螺絲打開上蓋,插入前一步驟作好的 SD card

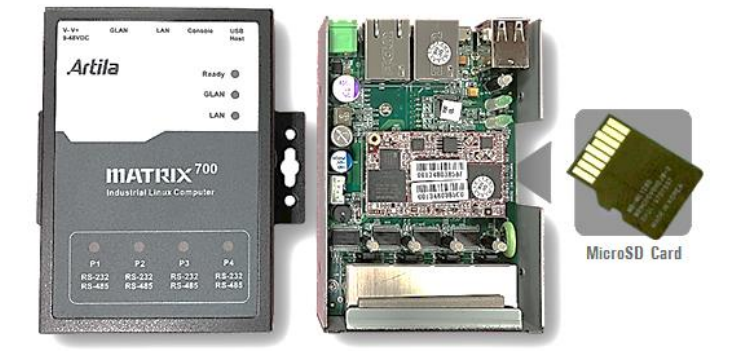

- 3 首先·先短路 JP2 (如下圖所示·位於上板紅色模組):
  - 3.3 然後啟動 Matrix-700/710/713 電源
  - 3.4 設備 beep 聲後,經過 3 秒
  - 3.5 將 JP2 開路

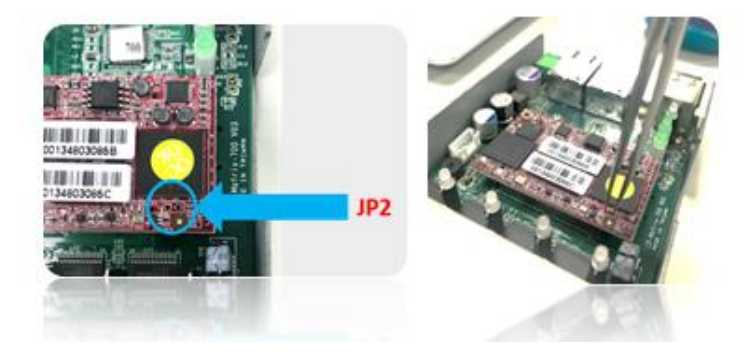

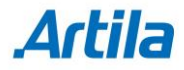

4 開啟 Matrix-700/710/713 ("Ready" 燈號呈現綠燈),在系統開啟後 ("Ready" 燈號轉 成黃色),連接 Matrix-700/710/713 的 MICRO-USB/serial console 到 PC。

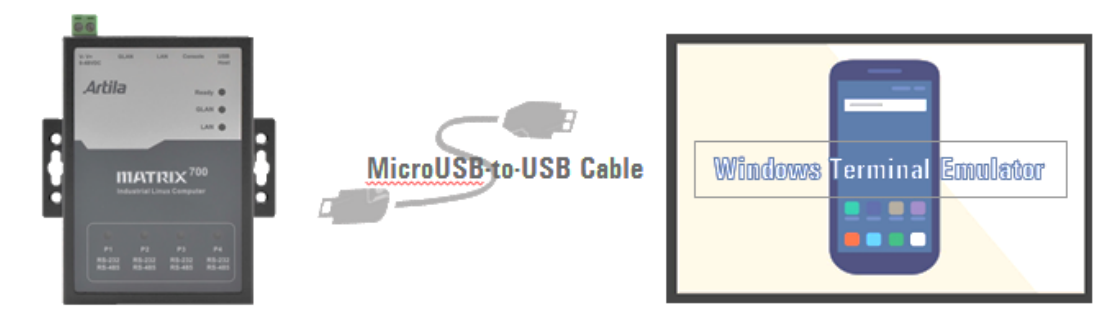

5 此時 PC Windows 裝置管理員連接埠會出現一個 MICRO-USB 序列裝置 COMx (如下圖):
 x:依照 PC Windows 的 I/O 組態而有所不同

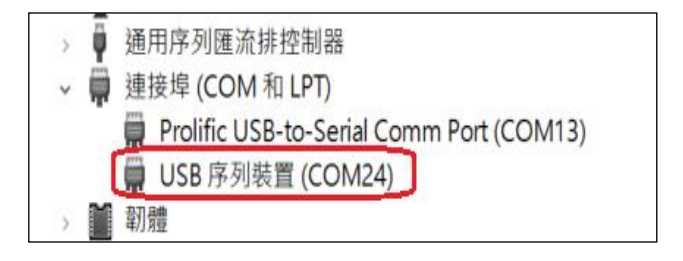

- 6 使用終端機軟件連入該序列連接埠 (舉例:使用 TeraTerm 軟件,通訊參數 115200, N81)。
- 7 執行 restore 和 y 指令(如下圖),此命令將強制 Matrix-700/710/713 再次重新啟動,開始回 復過程

| # restore                             |
|---------------------------------------|
| Are you sure to recovery system?(y/n) |
| У                                     |
| ·                                     |

8 在回復的過程中 READY 燈號將會交替的閃爍,回復過程約 20~30 分鐘,進行回復時 Matrix-700/710/713 的 Micro-MICRO-USB/serial console 將無法操作.

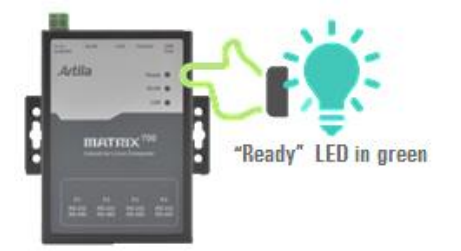

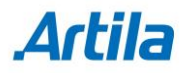

- 9 當軟體回復完成時, Matrix-700/710/713 將自動重新開機
- 10 開啟 Matrix-700/710/713 ("Ready" 燈號呈現綠燈),在系統開啟後 ("Ready" 燈號轉 成黃色),連接 Matrix-700/710/713 的 MICRO-USB/serial console 到 PC。

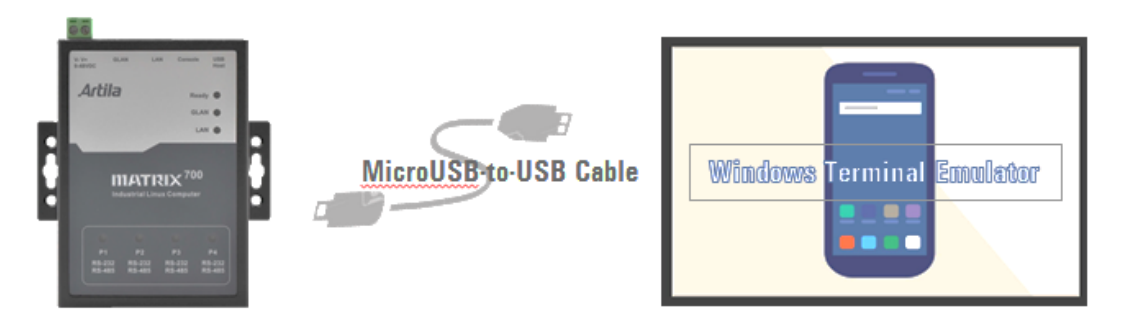

11 此時 PC Windows 裝置管理員連接埠會出現一個 MICRO-USB 序列裝置 COMx (如下圖): x:依照 PC Windows 的 I/O 組態而有所不同

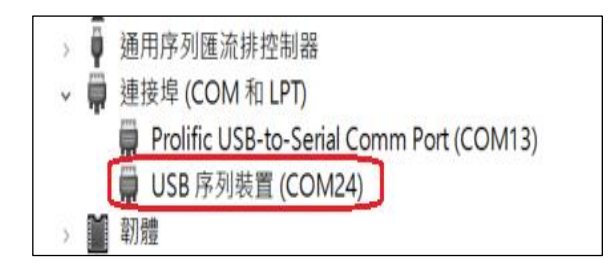

- 12 使用終端機軟件連入該序列連接埠 (舉例:使用 TeraTerm 軟件,通訊參數 115200, N81)。
- 13 執行 uname -a 指令可以顯示出 Firmware 版本資訊,如下

# uname -a ...... 4.9.27-yocto-standard #1 Mon May 8 14:48:31 CST 2017 ......

14 將 Matrix-700/710/713 電源關閉,並移除 SD card

#### Matrix-700 V3 死機(不開機)復原步驟

- 1 準備一張可用的 SD card (容量:16GB 或以上)
  - 1.1 從瀚達(Artila)網站下載 <u>V3 restore image</u> <u>http://www.artila.com/download/A5D35/Linux/image/Matrix-700/restore\_matrix700v3\_20200220.img</u>
  - 1.2 從 SourceForge 網站下載 Win32 Disk Imager
  - 1.3 使用 Win32 Disk Imager 軟體製作(步驟 1.1) restore image 的 SD card(如下圖示):

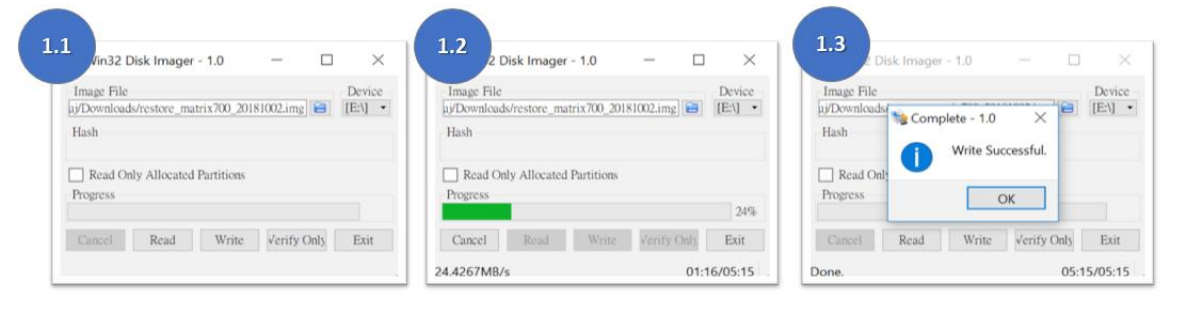

2 關閉 Matrix-700 電源,卸下螺絲打開上蓋,插入前一步驟作好的 SD card

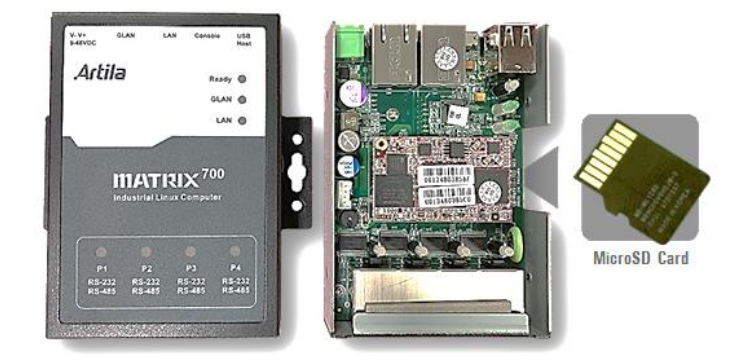

- 3 首先,先短路 JP2 (如下圖所示,位於上板紅色模組):
  - 3.1 然後啟動 Matrix-700 電源
  - 3.2 設備 beep 聲後,經過 3 秒
  - 3.3 將 JP2 開路

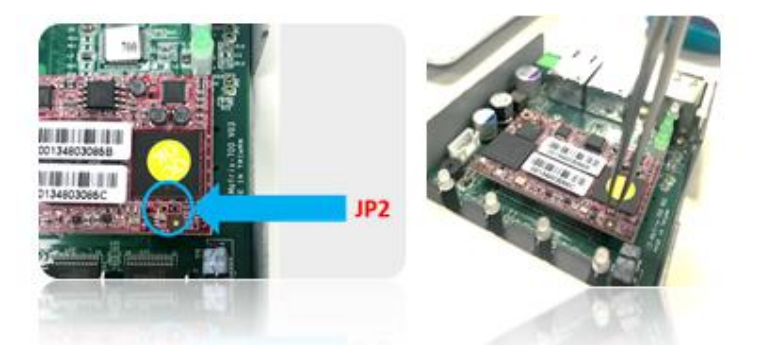

 4 開啟 Matrix-700 ("Ready" 燈號呈現綠燈),在系統開啟後 ("Ready" 燈號轉成黃色), 連接 Matrix-700 的 MICRO-USB/serial console 到 PC。

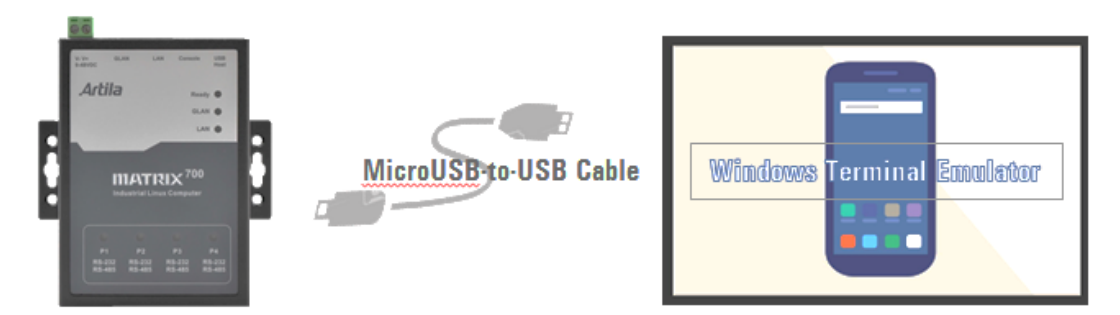

5 此時 PC Windows 裝置管理員連接埠會出現一個 MICRO-USB 序列裝置 COMx (如下圖): x:依照 PC Windows 的 I/O 組態而有所不同

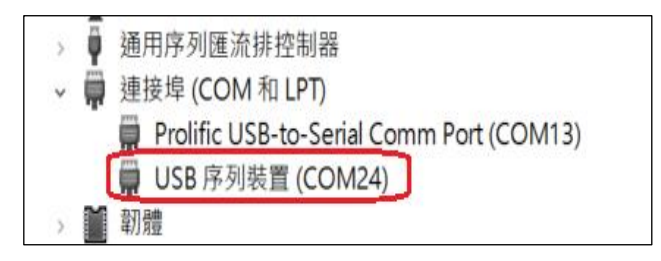

- 6 使用終端機軟件連入該序列連接埠 (舉例:使用 TeraTerm 軟件,通訊參數 115200, N81)。
- 7 執行 restore 和 y 指令(如下圖),此命令將強制 Matrix-700 再次重新啟動,開始回復過程

| # restore                             |
|---------------------------------------|
| Are you sure to recovery system?(y/n) |
| У                                     |
|                                       |

8 在回復的過程中 READY 燈號將會交替的閃爍,回復過程約 20~30 分鐘,進行回復時 Matrix-700 的 Micro-MICRO-USB/serial console 將無法操作

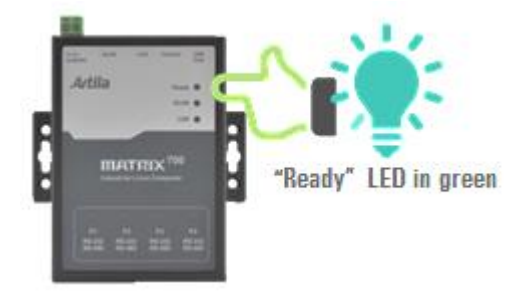

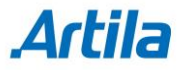

- 9 當軟體回復完成時, Matrix-700 將自動重新開機
- 10 開啟 Matrix-700 ("Ready" 燈號呈現綠燈),在系統開啟後 ("Ready" 燈號轉成黃色), 連接 Matrix-700 的 MICRO-USB/serial console 到 PC

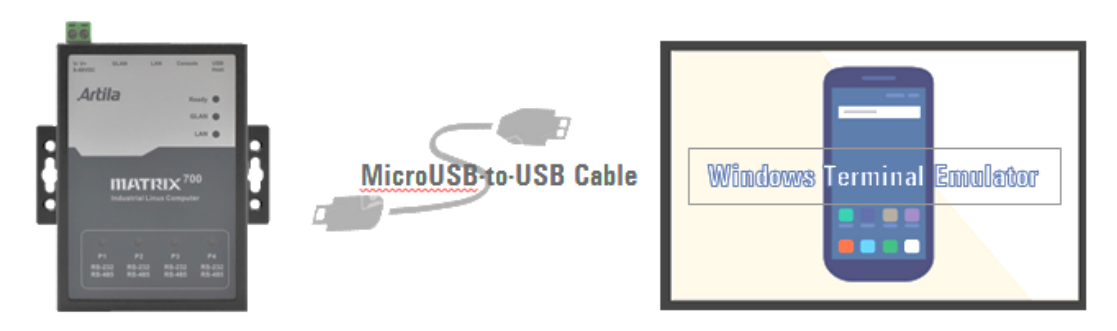

11 此時 PC Windows 裝置管理員連接埠會出現一個 MICRO-USB 序列裝置 COMx (如下圖):
 x:依照 PC Windows 的 I/O 組態而有所不同

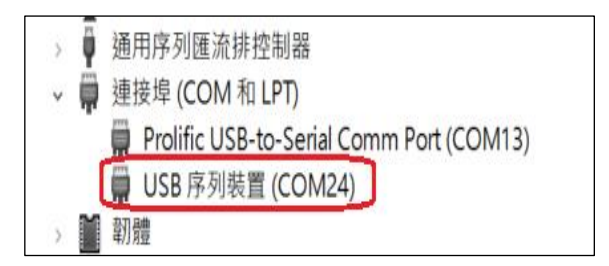

- 12 使用終端機軟件連入該序列連接埠(舉例:使用 TeraTerm 軟件,通訊參數 115200, N81)。
- 13 執行 uname -a 指令可以顯示出 Firmware 版本資訊,如下:

# uname -a ...... 4.19.83-yocto-standard #1 Mon Nov 11 10:19:40 UTC 2019......

14 將 Matrix-700 電源關閉,並移除 SD card

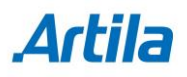

#### Matrix-700/710/713 V3 回復原廠設定步驟

1 開啟 Matrix-700/710/713("Ready" 燈號呈現綠燈),在系統開啟後("Ready" 燈號轉 成黃色),連接 Matrix-700/710/713 的 MICRO-USB/serial console 到 PC

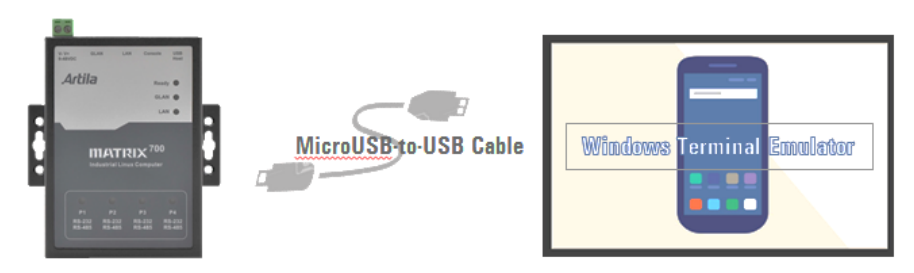

2 此時 PC Windows 裝置管理員連接埠會出現一個 MICRO-USB 序列裝置 COMx (如下圖):
 x:依照 PC Windows 的 I/O 組態而有所不同

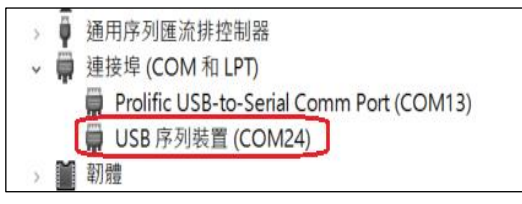

- 3 使用終端機軟件連入該序列連接埠(舉例:使用 TeraTerm 軟件,通訊參數 115200, N81)。
- 4 執行 restore 和 y 指令(如下圖),此命令將強制 Matrix-700/710/713 再次重新啟動,開始回 復過程

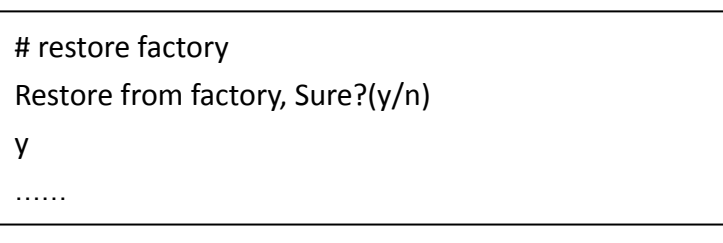

5 在回復的過程中 READY 燈號將會交替的閃爍,回復過程約 20~30 分鐘,進行回復時 Matrix-700/710/713 的 Micro-MICRO-USB/serial console 將無法操作

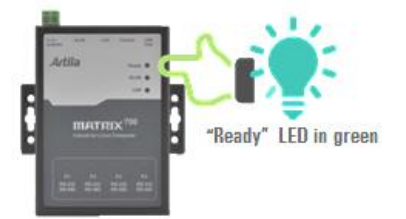

6 當軟體回復完成時, Matrix-700/710/713 將自動重新開機

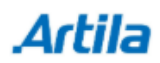